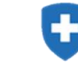

# Інструкція з подання заяви про укладення договору з НСЗУ на платформі SmartTender

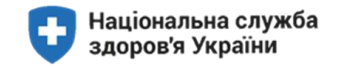

## Важлива інформація про подання заяв про укладення договору

Подання заяви про укладення договору на медичне обслуговування населення за програмою медичних гарантій відбувається на платформі SmartTender -- одному з найбільших тендерних майданчиків в Україні.

Під час подання заяви про укладення договору ви будете працювати в інтерфейсі SmartTender, спеціально адаптованому до особливостей договірних процесів НСЗУ.

Для успішного подання заяви та укладення договору вам необхідно дотримуватися алгоритму дій, викладеного в цій інструкції.

Подавати заяву про укладення договору з НСЗУ може керівник закладу. За відсутності керівника закладу на час подання заяву та (або) підписання договору, подати заяву та підписати договір може особа, яка уповноважена на такі дії, про що є довіреність від керівника закладу.

При виникненні питань щодо функціоналу SmartTender або процесу подання заяви -- звертайтеся до вашого акаунт-менеджера з числа працівників міжрегіональних департаментів НСЗУ або на безкоштовну гарячу лінію НСЗУ за номером 1677.

З питань реєстрації в ЕСОЗ вашого закладу, місць надання послуг, працівників тощо -- звертайтеся на лінію підтримки вашої медичної інформаційної системи (МІС). Якщо у вас немає МІС -- оберіть одну з тих, що представлені на <u>сайті ЕСОЗ</u>.

### Основні етапи подання заяви про укладення договору

Процес подання заяви складається з 7 кроків:

Крок 1. Підготовка до подання заяви Крок 2. Оберіть медичну послугу або групу послуг Крок 3. Реєстрація медичного закладу на платформі SmartTender Крок 4. Подання заяви Крок 5. Прикріплення документів до заяви та подання заяви Крок 6. Накладення КЕП Крок 7. Підписання договору Визначення термінів

# Крок 1. Підготовка до подання заяви

#### ПЕРЕВІРТЕ, ЧИ У ВАС Є ВСЕ НЕОБХІДНЕ ДЛЯ ПОДАННЯ ЗАЯВИ

 Організаційно-правова форма вашого закладу -- комунальне (некомерційне) підприємство, про що зазначено в <u>Єдиному державному реєстрі</u> (ЄДР) Мін'юсту.

• Ваш заклад має рахунок в державному або приватному банку (зверніть увагу -- це не рахунок в органах Державної казначейської служби, а саме рахунок в банку), на який надходитимуть кошти від НСЗУ за договором.

- У вас є комп'ютер, підключений до інтернету зі встановленим браузером (на ваш вибір).
- У вас є медична інформаційна система (МІС), одна з цього списку.

• Ваш заклад зареєстрований в електронній системі охорони здоров'я (ЕСОЗ); дані про ваш заклад в ЕСОЗ є актуальними і достовірними, зокрема:

- о про заклад;
- о про місця надання послуг;
- о про працівників.
- Ваша залучена особа (у разі наявності відповідного договору) зареєстрована в ЕСОЗ.

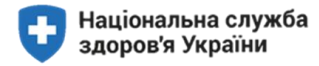

**Важливо!** Якщо дані про заклад в ECO3 внесено некоректно чи не в повному обсязі, заклад не пройде перевірку на платформі SmartTender і подання заяви буде неможливим. Якщо ви не змогли подати заяву, або ваша заява була відхилена через некоректні чи неповні дані -- вам потрібно оновити відповідні дані в ECO3 і повторити спробу.

**Зверніть увагу!** Оновлення даних на платформі SmartTender (синхронізація з ЕСОЗ) відбувається кожні 4 години. Відповідно, якщо ви змінили дані в ЕСОЗ, то повторну спробу подати заяву має сенс здійснювати не раніше ніж за 4 години.

 Керівник закладу має кваліфікований електронний підпис (КЕП, раніше називали "ЕЦП"). За відсутності керівника на час подання заяви та (або) підписання договору, КЕП має бути в особи, уповноваженої на подання заяви та підписання договору з НСЗУ, про що є довіреність від керівника закладу.

- Ви підготували документи, що є джерелом інформації для подання заяви, а саме:
  - о Статут;

• Ліцензія на здійснення господарської діяльності з медичної практики, залежно від того, коли ваш заклад отримав ліцензію, це може бути:

- ліцензія на бланку, або
- наказ МОЗ.
- Довідка з банку (вам буде потрібно ввести номер IBAN вашого банківського рахунку)

• Договори з вашими підрядниками -- іншими закладами охорони здоров'я, які надають медичні послуги пацієнтам вашого закладу.

о Табель матеріально технічного оснащення вашого закладу (вам буде потрібен перелік основного діагностичного та іншого медичного обладнання).

о Статистичні форми:

■ форма 20 (кількість операцій, проведених у стаціонарних умовах у 2018 році, кількість оперованих хворих у стаціонарних умовах у 2018 році);

- форма 21;
- ∎ форма 21а.

# Крок 2. Оберіть медичну послугу або групи послуг

На сайті НСЗУ розміщено 26 оголошень про укладення договорів про медичне обслуговування населення за програмою медичних гарантій для вторинної (спеціалізованої) медичної допомоги.

Кожне оголошення містить:

- специфікації;
- умови закупівлі;
- перелік додаткових документів, необхідних для завантаження;
- посилання на відповідний тендер на платформі SmartTender.

**Якщо** ви ще не реєструвалися на платформі SmartTender (через ЕСОЗ), то при переході за посиланням вам буде необхідно пройти реєстрацію (дивіться Крок З)

Якщо ви вже зареєстровані на платформі SmartTender (через ЕСОЗ), то при переході за посиланням ви потрапите на сторінку з відповідним тендером.

Кожна заява подається на визначену групу послуг. Якщо ви плануєте укласти договір з НСЗУ більш ніж на одну групу послуг, вам потрібно буде подати відповідну кількість заяв.

Ознайомтесь з оголошеннями на сайті НСЗУ.

Визначте групи послуг, за якими ви плануєте подати заяву та укласти договір з НСЗУ.

Перевірте, чи відповідає ваш заклад умовам закупівель, зазначеним у відповідних оголошеннях.

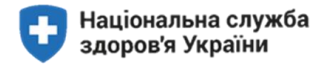

# Крок 3. Реєстрація медичного закладу на платформі SmartTender

Перейдіть за посиланням smarttender.biz на подання заяви на послугу, яке міститься у тексті оголошення

| QIII Smart Tender | Вац<br>роботу<br>Встаног               | с браузер не підтримує<br>в системі ЕТП Smarttender<br>абезлечної роботи:     | У разі отримання<br>повідомлення «Ваш<br>браузер не підтримує<br>роботу в системі<br>SmartTender», встановіть<br>один з браузерів для<br>швидкої та безпечної<br>роботи. |                  |
|-------------------|----------------------------------------|-------------------------------------------------------------------------------|----------------------------------------------------------------------------------------------------|------------------|
|                   | V Chrome                               | Firefox Upera                                                                 |                                                                                                    | Повторіть спробу |
| QII  Smart Tender | +38 044 337 86 64<br>+38 044 364 50 45 | O 800 75 10 10<br>Zateliniu no Vispelini Bosiculatoria<br>Ini-rui 06.50-19.30 | Парня партынная<br>Info@smarttender.biz                                                                                                    | підключення.     |
|                   |                                        |                                                                               |                                                                                                    |                  |

**Важливо!** Якщо у вашого медичного закладу не зареєстровано жодного лікаря або місця надання послуг, система надасть повідомлення і не зареєструє вас в системі SmartTender

#### Відкриється вікно сайту SmartTender

| 🗞 0 800 75 10 10 Напишіть на | м ще ∨                        |                                 |              | ③ 28 Листопада, 14:26:14 Укр ∨                                                                                  |                          |
|------------------------------|-------------------------------|---------------------------------|--------------|----------------------------------------------------------------------------------------------------|--------------------------|
| QIII SmartTender             |                               |                                 |              | 1 Вхід Ресстрація                                                                                               |                          |
|                              | Торговий майданчик            | Про SmartTender                 | Регламент    | Інформаційний центр                                                                                             |                          |
|                              | 🍈 Публічні закупівлі Prozorro | Комерційні тенде<br>SmartTender | ри           | Комерційні продажі товарів та<br>послуг                                                                         | 1. Натиснути кнопку ВХІД |
|                              | ProZorro Market               | ДЗ Аукціони на прод             | аж майна 🛛 🚸 | Аукціони ProZorro.Продажі                                                                                       |                          |
|                              |                               | Оанків                          |              |                                                                                                    |                          |
|                              |                               |                                 |              | A CONTRACTOR OF A CONTRACTOR OF A CONTRACTOR OF A CONTRACTOR OF A CONTRACTOR OF A CONTRACTOR OF A CONTRACTOR OF |                          |
| Довідка                      | а МВС про несу                | цимість для F                   | roZorro -    | – 3 кліки і 2 дні 🛛 🕮 🖉                                                                                         |                          |
|                              |                               |                                 |              |                                                                                                    |                          |

| % 0 800 75 10 10 Налишіть нам Ще ↓                           |                                                                                       | (§) 27 Листопада, 13:12:07 Укр. ~                                    |
|--------------------------------------------------------------|---------------------------------------------------------------------------------------|----------------------------------------------------------------------|
| QIII SmartTender                                             |                                                                                       | Вхід Ресстрація                                                      |
| Торговий майданчик Пр                                        | Вхід ×                                                                                | Інформаційний центр                                                  |
| С Публічні закупівлі Prozorro<br>Публічні закупівлі Prozorro | Norsi/e-mail Rapons Yalimx Radys nagons                                               | Комерційні продажі товарів та<br>послуг<br>Аукціони ProZorro.Продажі |
| Довідка МВС про несу                                         | <sup>2</sup> ужити чараз Такова<br>Зареесструватися<br>дигиптсть длля ртод<br>і 2 дні | (eHealth)<br>Zorro — 3 кліки детальніше                              |

Система перевіряє медичний заклад в ECO3 (eHealth)

2. Оберіть кнопку УВІЙТИ ЧЕРЕЗ ECO3 (eHealth)

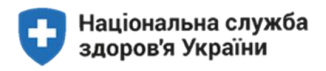

| 🏷 0 800 75 10 10 Напишіть нам Ще ∽  |                                                                                                    |                                                          | (1) 29 Листопада, 14:32:36 Укр. ч                | Í.                                                                                                    |
|-------------------------------------|----------------------------------------------------------------------------------------------------|----------------------------------------------------------|--------------------------------------------------|----------------------------------------------------------------------------------------------------|
| ણા  SmartTender                     |                                                                                                    |                                                          | Вхід Ресстрація                                  |                                                                                                    |
| Торговий майданчик                  | Npo SmartTender                                                                                                    | Регламент                                                | Інформаційний центр                              | 2 BRODITH AMAIL                                                                                            |
| Головна / Увійти через eHealth<br>З | • Елаі<br>• єдрпоу<br>4 (Ушя                                                                                                    | in                                                       |                                                  | зареєстрований в ЕСО<br>(eHealth) та ЄДРПОУ<br>вашого медичного<br>закладу<br>4.Натисніть кнопку<br>УВІЙТИ |
| ပု။  SmartTender                    | <ul> <li>+38 044 337 86 64</li> <li>+38 044 364 50 45</li> <li>0 800 75 10 10</li> <li>Дзейног по Україні безкоштовні<br/>Пн – Пт 08:30-19:30</li> <li>Зановити дзеїнок</li> </ul> | (S) (О) (С)<br>Геончна підтричка<br>info@smarttender.biz | SmartTender y couvepexiax:<br>Σ Σ<br>Καρτα cañτy |                                                                                                    |
| Торговий майданчик                  | Про SmartTender                                                                                                    | Регламент                                                | Інформаційний центр                              |                                                                                                    |

#### Відкриється вікно. Система перевіряє медичний заклад в ECO3 (eHealth)

Наступний крок - перехід у власний кабінет ECO3 (e-Health)

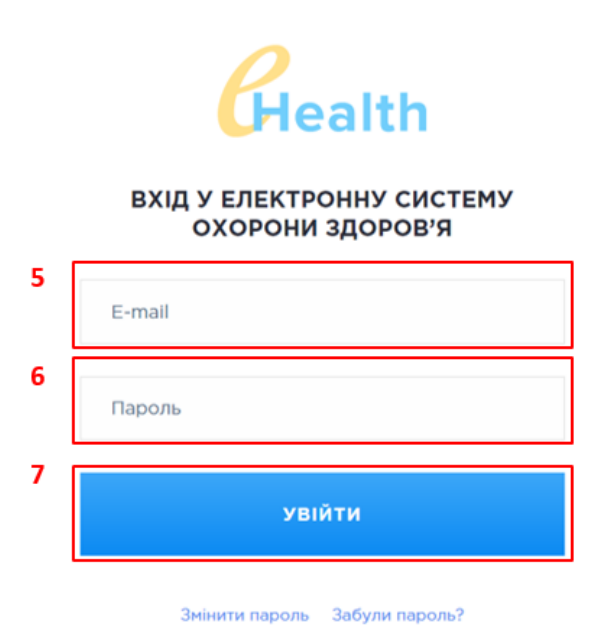

5. Введіть електронну адресу медичного закладу, діючу для входу в ЕСОЗ (eHealth)

6. Введіть пароль медичного закладу, який діє для входу в ЕСОЗ (eHealth)

7. Натисніть УВІЙТИ

**Важливо!** На платформі SmartTender можуть бути зареєстровані лише Керівник закладу або Уповноважена особа.

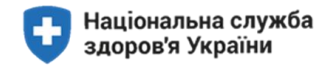

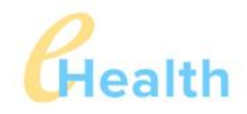

Ви даєте доступ додатку КОМУНАЛЬНЕ НЕКОМЕРЦІЙНЕ ПІДПРИЄМСТВО "ВИШГОРОДСЬКА ЦЕНТРАЛЬНА РАЙОННА ЛІКАРНЯ" ВИШГОРОДСЬКОЇ РАЙОННОЇ РАДИ на наступні дії:

- Отримання інформації про заклад
- Отримання інформації про запис співробітника
- Отримання деталей запису співробітника

vyshgorodcrl@gmail.com

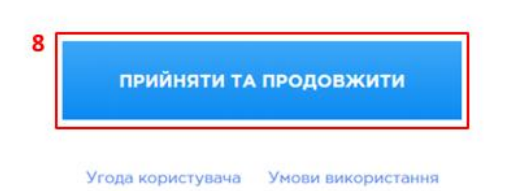

У разі, якщо у вас не введено та не верифіковано місця надання послуг та, хоча б одного лікаря, що прив'язаний до місць надання послуг, система надасть повідомлення про відсутність такої інформації та припинить реєстрацію в SmartTender.

Тобто, наступним кроком буде внесення даних в ЕСОЗ про місця надання послуг та лікарів. А також, повторно пройти реєстрацію у SmartTender через 4 години.

Якщо реєстрація місць надання послуг та лікарів була проведена, система відкриє наступне вікно.

| % 0.800 75 10 10 Hanwalf's Here (2)e + |                                                          |                                                                                                    |                                                         |                           | (1) 03 Cime, 111216 | Yep -     |
|----------------------------------------|----------------------------------------------------------|----------------------------------------------------------------------------------------------------|---------------------------------------------------------|---------------------------|---------------------|-----------|
| दे॥। SmartTender                       |                                                          |                                                                                                    |                                                         |                           | (Bria)              | Peccipeum |
|                                        | Toproenit maligement                                     | Opo SmartTender                                                                                                    | Personaut                                               | Independent and           |                     |           |
|                                        |                                                          | Дякуємо Вам за автор                                                                                                    | изацію на SmartTender                                   | biz                       |                     |           |
|                                        | nic                                                      | ля підтвердження електронної поч                                                                                                    | ити Ви зножете прецовати на на                          | Аданчику.                 |                     |           |
|                                        | Enextporera nour                                         | та вашої організації, на яку ми відп                                                                                                    | равили лист з підтвердженнянс у                         | yshgorodcri@gmail.com     |                     |           |
|                                        |                                                          | 9                                                                                                    | liama aragian                                           |                           |                     |           |
|                                        | द्या। Smart Tender                                       | <ul> <li>+38 044 337 86 64</li> <li>+38 044 357 86 64</li> <li>+38 044 564 50 45</li> <li>0 800 75 10 10</li> <li>() Basinese no yhphile Resequences</li> <li>() The - Phi 08:30 79:30</li> <li>() The sector transmission</li> </ul> | (S) (S) (S)<br>Tecninas rigitama<br>info@smarttendezbiz | Snartfander y couregewart |                     |           |
|                                        | Торговий найдении                                        | Noo SmartSender                                                                                                    | Persament                                               | Indopenautikeel uperp     |                     |           |
|                                        | Kinestuiksi sarutiati                                    | Hauf a light a                                                                                                    | Parnesser Protocol Roodeal                              | Dorogin a webbierowning   |                     |           |
|                                        | Noneculier noopeni                                       | Historiest                                                                                                    | Parnament availoria 6/860                               | Tecester                  |                     |           |
|                                        | Herowypertel Apountupe Protons                           | ter                                                                                                    |                                                         | herrowski                 |                     |           |
|                                        | Change and managers and primaries                        | Testerior                                                                                                    |                                                         | Januarianese to algebraid |                     |           |
|                                        | Aprigines as totales makes develo                        | financi .                                                                                                    |                                                         | Kypow assor               |                     |           |
|                                        | Аукціоне на тродаж даржавного<br>маіна<br>Бгоζого Маркат | Kowname<br>Biorywe                                                                                                    |                                                         |                           |                     |           |
|                                        |                                                          |                                                                                                    |                                                         |                           |                     |           |

9. Натисніть кнопку ПЕРЕВІРИТИ e-mail

Перевірте в пошті (під якою ви проводили вхід в SmartTender) наявність листа від системи SmartTender із посиланням на підтвердження реєстрації.

10 <u>https://smarttender.biz/signin-ehealth-thank-you/?userId=f3d6b7de-82d0-4274-a03b-0a4e86bd9a9d&token=dqZFIJn1414559aXnGd6v5EsUBS7LW0zLieXspYdLiFIssUV8a/OA6zbjYi+efWe24QPY6jpwTWHJAPBlywLGOWFTvxJaKYgbRcYVceVKaAwwfNJDUhATORGahCgmy33w+gznf14tueTUXRtOzPaJ+RI33ZwcWmpYJFAEBISidhmOfNC&utm\_medium=Email&utm\_source=postfix-trigger&utm\_campaign=RegistrationEmailConfirm&utm\_content=all&utm\_term=all</u>

10. Натисніть посилання у листі та перейдіть на платформу SmartTender

8. Для закінчення реєстрації, натисніть ПРИЙНЯТИ ТА ПРОДОВЖИТИ.

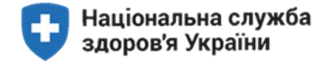

Bac зареєстровано в системі SmartTender і ви маєте свій обліковий запис під своєю електронною поштою ECO3 (eHealth).

| 5 0 800 75 10 10 Hamaults week 10 € |                                                                                                    |                                                                                                    |                                                                                                    |                                                                                                    | (3) 03 Chank, 1159:53 | Yep -      |                                                  |
|-------------------------------------|----------------------------------------------------------------------------------------------------|----------------------------------------------------------------------------------------------------|----------------------------------------------------------------------------------------------------|----------------------------------------------------------------------------------------------------|-----------------------|------------|--------------------------------------------------|
| दे॥। SmartTender                    |                                                                                                    |                                                                                                    |                                                                                                    |                                                                                                    | Beig                  | Peecronuin |                                                  |
|                                     | Терговий нейдения                                                                                                    | Rpo SmartTander                                                                                                    | Partnesset                                                                                                 | policitoratiopersy from 0                                                                                                 |                       |            |                                                  |
|                                     |                                                                                                    | BitacMol Bat<br>noutry nij<br>Bitareny y act a mounter<br>Bitareny y act a mounter<br>bitareny y act a mounter<br>bitareny y act a mounter<br>bitareny y act a<br>bitareny y act a<br>bitaren y act a<br>bitaren y act a<br>bitaren y ac | UY EЛEKTDOHHY<br>TEBEDAKEHO<br>U Balanasytana di teadagat<br>y semegahana tutarat<br>ranoeny<br>pria InC2Y |                                                                                                    |                       |            | 11. Оберіть і натисніть<br>кнопку ДО ТОРГІВ НСЗУ |
|                                     | द्मा। SmartTender                                                                                                    | <ul> <li>*38 044 337 86 64</li> <li>*38 044 357 86 64</li> <li>*38 044 364 50 45</li> <li>0 800 75 10 10</li> <li>(2atimus no Yuppin Georeguroperi<br/>Dir - 1hr 08 30 1930</li> <li>(3atigurine georegic)</li> </ul>                                                                                                    | (S) (S) (S)<br>Tennines nigromus<br>info@smarttender.biz                                                   | SmartTender y courepease:                                                                                                 |                       |            |                                                  |
|                                     | Тортовий найдении:<br>Публіні закупелі Ророто<br>Колеццийна крупелі<br>Колеццийна продакі<br>Наколецценті процадок Родото<br>Полита дережати закупеала<br>Аунціони на продакі найна бансія | Poo Smartlinder<br>Poo Halbanism<br>Halp Albanism<br>Hotensis<br>Encor<br>Tesperies<br>Escancil                                                                                                    | Раглания<br>Раглания SnartTander<br>Раглания Разроп Продахі<br>Раглания рукускі ФГВФО                      | Беборлаційний центр<br>Эконди<br>Догоцір з тайданником<br>Тарляди<br>Інструкції<br>Эконтрики та відповіді<br>Курси валест |                       |            |                                                  |

Якщо з'явиться вікно про необхідність проходження ідентифікації, закрийте, натиснувши «х».

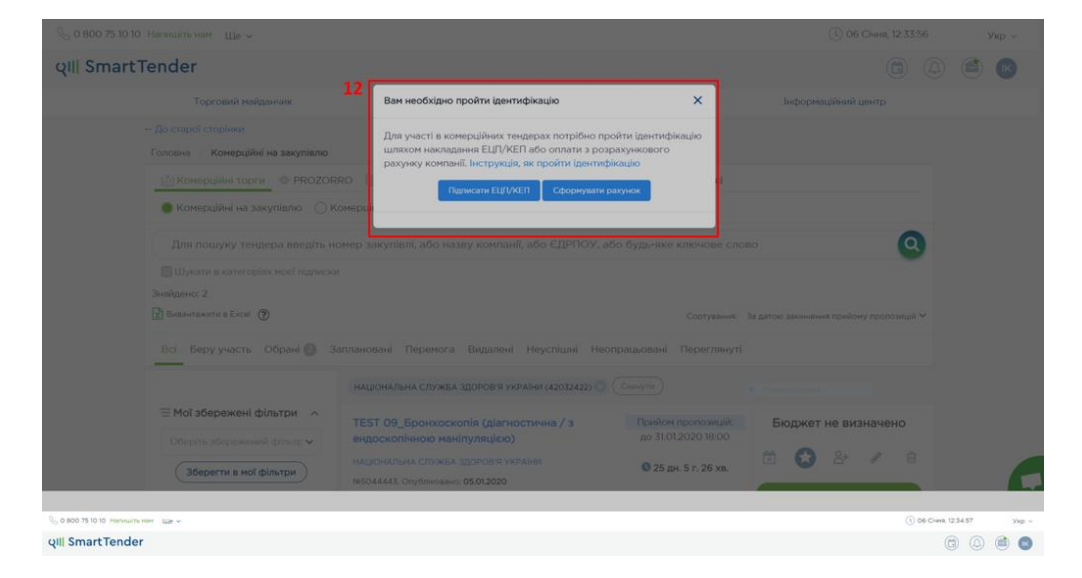

# Крок 4. Подання заяви

1. Зайдіть на сайт https://nszu.gov.ua/

2. Перейдіть → ПРО УКЛАДЕННЯ ДОГОВОРІВ → МЕДИЧНИМ ЗАКЛАДАМ → ОГОЛОШЕННЯ ПРО УКЛАДЕННЯ ДОГОВОРІВ ПРО МЕДИЧНЕ ОБСЛУГОВУВАННЯ НАСЕЛЕННЯ ЗА ПРОГРАМОЮ МЕДИЧНИХ ГАРАНТІЙ ДЛЯ ВТОРИННОЇ (СПЕЦІАЛІЗОВАНОЇ) МЕДИЧНОЇ ДОПОМОГИ

| <b>доч.џа</b><br>Деризені сайти України                                                                                                    | 😡   😌                                                                                                    |                                                                     | Людям із порушенням<br>зору                                                   |  |  |  |  |
|----------------------------------------------------------------------------------------------------|----------------------------------------------------------------------------------------------------|---------------------------------------------------------------------|-------------------------------------------------------------------------------|--|--|--|--|
|                                                                                                    | Національна служба здоров'я України 🗰 🔤                                                                                                    |                                                                     |                                                                               |  |  |  |  |
| про нсзу про укладення договорів ук                                                                                                    | Сданна веопортал органа виконаесогалада турали<br>ладвя договори доступи ліки громадянам вакансії едані новини виноги пиг 2020 академія незу 👔                                                                                                    |                                                                     | Пошук. С                                                                      |  |  |  |  |
| авовна • Про укладения договорів • Медичним                                                                                                    | 1 закладам                                                                                                    |                                                                     |                                                                               |  |  |  |  |
|                                                                                                    |                                                                                                    |                                                                     |                                                                               |  |  |  |  |
| МЕДИЧНИМ ЗАКЛАДАМ                                                                                                    | —— МЕДИЧНИМ ЗАКЛАДАМ                                                                                                    |                                                                     |                                                                               |  |  |  |  |
| ИЕДИЧНИМ ЗАКЛАДАМ<br>ОГОЛОШЕННЯ ПРО УКЛАДЕННЯ<br>ДОГОВОРІВ ДЛЯ ПІЛОТНОГО ПРОЕКТ<br>ТОЛТАВСЬКІЙ ОБЛАСТІ                                                                                                    |                                                                                                    | яе договор                                                          | ри про медичне                                                                |  |  |  |  |
| МЕДИЧНИМ ЗАКЛАДАМ<br>ЭГОЛОШЕННЯ ПРО УКЛАДЕННЯ<br>ФОГОВОРІВ ДЛЯ ПІЛОТНОГО ПРОЕКТ<br>ТОЛТАВСЬКІЙ ОБЛАСТІ<br>ЭГОЛОШЕННЯ ПРО УКЛАДЕННЯ<br>10ГОВОРІВ З ЗАКЛАДАМИ ПМД                                                                              | МЕДИЧНИМ ЗАКЛАДАМ<br>гу у<br>Згідно з положенням про Національну службу здоров'я України, НСЗУ укладає, змінює та припиня<br>обслуговування населення та договори про реімбурсацію в межах урядової програми «Доступні л<br>здоров'я України запроваджує нові, прозорі та єдині для всіх правила фінансування системи охор                                                                                                    | яє договој<br>піки». Наці<br>рони здоро                             | ри про медичне<br>іональна служба<br>ов'я України:                            |  |  |  |  |
| МЕДИЧНИМ ЗАКЛАДАМ<br>ОГОЛОШЕННЯ ПРО УКЛАДЕННЯ<br>ДОГОВОРІВ ДЛЯ ПІЛОТНОГО ПРОЕКТ<br>ПОЛТАВСЬКИЙ ОБЛАСТІ<br>ОГОЛОШЕННЯ ПРО УКЛАДЕННЯ<br>ДОГОВОРІВ З ЗАКЛАДАМИ ПМД<br>ІНСТРУКЦІЇ<br>ЗРАЗКИ ДОКУМЕНТІВ<br>ПИТАННЯ-ВІДПОВІДІ<br>ЛИСТИ-РОЗ'ЯСНЕННЯ | МЕДИЧНИМ ЗАКЛАДАМ<br>Згідно з положенням про Національну службу здоров'я України, НСЗУ укладає, змінює та припиня<br>обслуговування населення та договори про реімбурсацію в межах урядової програми «Доступні л<br>здоров'я України запроваджує нові, прозорі та єдині для всіх правила фінансування системи охор<br>– Пацієнти отримують гарантований державою безоплатний пакет медичних послуг та лікарськи<br>– Єдиним замовником та платником за програмою медичних гарантій є НСЗУ.<br>– Ми гарантуємо сфективне та цільове використання державних коштів за принципом оплати як<br>утримання закладів. | яє договој<br>піки». Наці<br>зони здорк<br>их засобів<br>кісно нада | ри про медичне<br>іональна служба<br>ов'я України:<br>з.<br>іних послуг, а не |  |  |  |  |

3. Віднайдіть у тексті оголошення посилання на вхід у систему SmartTender та перейдіть по ньому для подання заяви.

#### Відкриється вікно системи SmartTender

| Т | орговий майданчик           | Про SmartT  | iender Perna                       | чент | Інформаційний центр                     |  |
|---|-----------------------------|-------------|------------------------------------|------|-----------------------------------------|--|
|   | Публічні закупівлі Prozorro |             | Комерційні тендери<br>SmartTender  |      | Комерційні продажі товарів та<br>послуг |  |
|   | ProZorro Market             | <u>म</u> ्थ | Аукціони на продаж майна<br>банків | •\$* | Аукціони ProZorro.Продажі               |  |

4. Натиснути кнопку ВХІД

#### Система перевіряє медичний заклад в ECO3 (eHealth)

|                               |                                                 | (1) 27 Листопада, 13:12:07 Укр. ~       |
|-------------------------------|-------------------------------------------------|-----------------------------------------|
| QIII SmartTender              |                                                 | Bxig Peccrpauja                         |
| Торговий майданчик Пр         | вхід ×                                          | Інформаційний центр                     |
| 🛞 Публічні закупівлі Prozorro | Логін/e-mail                                    | Комерційні продажі товарів та<br>послуг |
| ProZorro Market               | Sadys napone       5                            | 🚸 Аукціони ProZorro.Продажі             |
| Довідка МВС про несу          | заресструватися<br>дигмпсть для Pтоz<br>і 2 дні | Zorro — 3 кліки <sub>Детальніше</sub>   |

5. Оберіть кнопку УВІЙТИ ЧЕРЕЗ ЕСОЗ (eHealth)

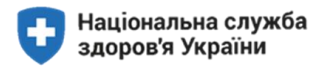

| 🏠 IT-Enterprise.Web 🛛 🗙 🛛 🕫 SmartTender — відкриті тендер                            | ры 🗙 📔 🛤 Входащие (961) - purslanet@gm: 🗙 | qill https://test.smarttender.biz/eheal X | +                         | - o ×    |                |          |
|--------------------------------------------------------------------------------------|-------------------------------------------|-------------------------------------------|---------------------------|----------|----------------|----------|
| $\leftrightarrow$ $\rightarrow$ C $($ $$ test.smarttender.biz/ehealth-authorization/ |                                           |                                           |                           | 🖈 🥥 i    |                |          |
| 🚫 0 800 75 10 10 Напишіть нам 🛛 Ще 🗸                                                 |                                           |                                           | () 29 Листопада, 14:32:36 | Укр ч    |                |          |
| ၃။  SmartTender                                                                      |                                           |                                           | Bxig                      | естрація | 6 Boogin       | omail    |
| Торговий майданчик                                                                   | Про SmartTender                           | Регламент                                 | Інформаційний центр       |          | о.введнь       | eman     |
|                                                                                      |                                           |                                           |                           |          | зареєстрований | в ЕСОЗ   |
| Головна / Увійти через eHealth                                                       |                                           |                                           |                           |          | (eHealth) та   | ЄДРПОУ   |
| 8                                                                                    | * Email                                   |                                           |                           |          | вашого м       | еличного |
|                                                                                      |                                           |                                           |                           |          | 22///22/02/    |          |
|                                                                                      | * ЄДРПОУ                                  |                                           |                           |          | закладу        |          |
|                                                                                      |                                           |                                           |                           |          | 7 Натисціть    | КНОПИИ   |
|                                                                                      | 7                                         | Увійти                                    |                           |          | 7.Патиснив     | KHOIIKY  |
|                                                                                      | - 6                                       |                                           |                           |          | увійти         |          |
|                                                                                      |                                           |                                           |                           |          |                |          |
| રાા  SmartTender                                                                     |                                           |                                           | SmartTender у соцмережах: |          |                |          |
|                                                                                      | +38 044 364 50 45                         |                                           |                           |          |                |          |
|                                                                                      | Дзвінки по Україні безкоштовні            | info@smarttender.biz                      | карта саиту               |          |                |          |
|                                                                                      | Пн - Пт 08:30-19:30                       |                                           |                           |          |                |          |
|                                                                                      | Замовити дзвінок                          |                                           |                           |          |                |          |
| Торговий майлацении                                                                  | Doo SmartTander                           | Decasiour                                 | ในช่วงหลายให้เหลี่ และชา  |          |                |          |
| соргозни панданчик                                                                   | ripo ornare remark                        |                                           | independential della      |          |                |          |

#### Відкриється вікно. Система перевіряє медичний заклад в ECO3 (eHealth)

Наступний крок - перехід у власний кабінет ECO3 (e-Health)

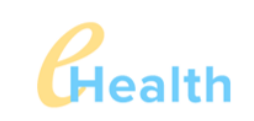

# ВХІД У ЕЛЕКТРОННУ СИСТЕМУ

охорони здоров'я

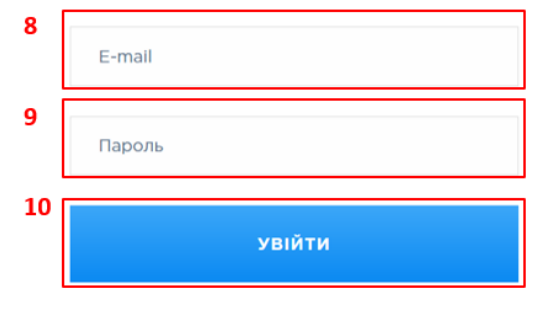

Змінити пароль Забули пароль?

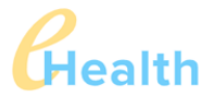

Ви даєте доступ додатку КОМУНАЛЬНЕ НЕКОМЕРЦІЙНЕ ПІДПРИЄМСТВО "ВИШГОРОДСЬКА ЦЕНТРАЛЬНА РАЙОННА ЛІКАРНЯ" ВИШГОРОДСЬКОЇ РАЙОННОЇ РАДИ на наступні дії:

- Отримання інформації про заклад
- Отримання інформації про запис співробітника
- Отримання деталей запису співробітника

vyshgorodcrl@gmail.com

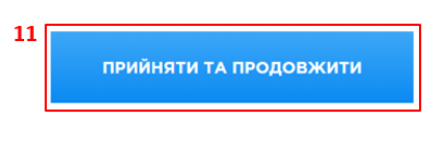

Угода користувача Умови використання

8. Введіть електронну адресу медичного закладу, діючу для входу в ECO3 (eHealth)

9. Введіть пароль медичного закладу, який діє для входу в ЕСОЗ (eHealth)

10. Натисніть УВІЙТИ

11. Натисніть ПРИЙНЯТИ ТА ПРОДОВЖИТИ.

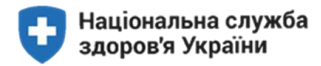

#### Ви перейшли на сторінку з обраною вами ГРУПОЮ МЕДИЧНИХ ПОСЛУГ

|         | -                                     |        | НАЦІОНАЛЬНА СЛУЖБА ЗДОРОВ'Я УКРАЇНИ (42032422) 🛞 🤇                                       | Скинути                                   |                     |    |
|---------|---------------------------------------|--------|------------------------------------------------------------------------------------------|-------------------------------------------|---------------------|----|
| =1      | Мої збережені фільтри                 | ^      | TEST 03 Хірургічні операції дорослим та дітям у<br>стаціонарних умовах                   | Прийом пропозицій:<br>до 31.01.2020 18:00 | Бюджет не визначено |    |
|         | Зберегти в мої фільтри                | )      | НАЦІОНАЛЬНА СЛУЖБА ЗДОРОВ'Я УКРАЇНИ<br>NSO44901. Опубліковано: <b>OB.01.2020</b>         | 🔇 17 дн. 2 г. 22 хв.                      | 🖆 😒 🏖 🖉 🗎           |    |
| 4       | Організатор                           | ^      | 85141000-9 Послуги недичного персоналу                                                   | Закупівля медичних послуг                 | Подати пропозицію   |    |
| ٥       | брано 1                               | 12     | TEST 15 Бронхоскопія (діагностична / з<br>ендоскопічною маніпуляцією)                    | Прийом пропозицій:<br>до 31.01.2020 18:00 | Бюджет не визначено |    |
| 18<br>q | Класифікація<br>Вид торгів            | ><br>^ | НАЦІОНАЛЬНА СЛУЖБА ЗДОРОВ'Я УКРАЇНИ<br>№5044893. Опубліковано: <b>08.01.2020</b>         | <b>0</b> 17 дн. 2 г. 22 хв.               | 🗄 🚺 🏖 🖉 🗎           | 12 |
|         | Конкурентні процедури<br>Аналіз ринку |        | 85141000-9 Послуги недичного персоналу                                                   | Закупівля медичних послуг                 | Подати пропозицію   | 15 |
| 0       | Багатоетапні закупівлі<br>Область     | >      | TEST_Код пакету послуг 11 Хірургічні операції<br>дорослим та дітям у стаціонарних умовах | Прийом пропозицій:<br>до 31.01.2020 18:00 | Бюджет не визначено |    |
| e.      | Дати                                  | >      | НАЦІОНАЛЬНА СЛУЖБА ЗДОРОВ'Я УКРАЇНИ<br>№4899231. Опубліковано: <b>27.12.2019</b>         | 🔇 17 дн. 2 г. 22 хв.                      | 🗄 ☆ 삼 🖋 🗎           |    |
|         | Зберегти в мої фільтри                |        | 85141000-9 Послуги медичного персоналу Ф 3                                               | Закупівля медичних послуг                 | Подати пропозицію   |    |
|         |                                       |        | TEST 11_Хірургічні операції дорослим та дітям у<br>стаціонарних умовах                   | Прийом пропозицій:<br>до 31.01.2020 18:00 | Бюджет не визначено |    |
|         |                                       |        | НАЦІОНАЛЬНА СЛУЖБА ЗДОРОВ'Я УКРАЇНИ<br>МБО28613. Опибліковано: 05.01.2020.               | <b>()</b> 17 дн. 2 г. 22 хв.              | 🛱 🌣 🍄 🖉 🔒           |    |
|         |                                       |        | <ul> <li>В 85141000-9 Послуги медичного персоналу</li> </ul>                             | Закупівля медичних послуг                 | Подати пропозицію   |    |

- 12. Оберіть із списку обраний пакет послуг.
- 13. Натисніть кнопку ПОДАТИ ПРОПОЗИЦІЮ

#### Інтерфейс заяви

#### Значення полів в інтерфейсі заяв:

| 🕓 0 800 75 10 10 Напишіть I   | нам Ще ~                                                                                                    |                                                                                             |                                                                                                    | 2                                                                                                    | Січня, 12:53:57 Укр. ~<br>1 |
|-------------------------------|----------------------------------------------------------------------------------------------------|---------------------------------------------------------------------------------------------|----------------------------------------------------------------------------------------------------|----------------------------------------------------------------------------------------------------|-----------------------------|
| ણા <mark> </mark> SmartTender |                                                                                                    |                                                                                             |                                                                                                    |                                                                                                    |                             |
|                               | Торговий майданчик                                                                                                    | Про SmartTender                                                                             | Регламент                                                                                                    | Інформаційний центр                                                                                                    |                             |
| 3<br>4                        | Головна / Закупівлі / Закупівля медичн<br>ПРОПОЗИЦІЯ ПО ЗАКУПІВЛІ<br>ТЕST_Код пакету послуг 11 Хірургічні опер                                     | них послуг: TEST_Код пакету посл<br>МЕДИЧНИХ ПОСЛУГ №<br>рації дорослим та дітям у стаціона | уг 11 Хірургічні операції дорослим та,<br>4899231<br>рних умовах 5                                                  | дітян у стаціонарних умовах , №4899231<br>Прийом пропозицій до<br>ЗL012020 18:00<br>До завершення прийому пропозицій<br>21 05 47 25<br>днів годин жвллин секуна |                             |
|                               | 6<br>• 31. Код ЄДРПОУ<br>01994391<br>• 33. Організаційно-правова форма<br>КМП<br>• 3.4. Керівник закладу<br>Клюзко Іван В'ячеславович ,Генеральний | л<br>директор<br>л                                                                          | 3.2. Повна назва закладу     КОМУНАЛЬНЕ НЕКОМЕРЦІЙНЕ     ЦЕНТРАЛЬНА РАЙОННА ЛІКАР     3.8. Вкажіть код ІВАΝ закладу | підприємство "вишгородська<br>Эня" вишгородської районної                                                                                                    |                             |

1. Поле з ініціалами користувача системи (відповідно до зареєстрованого ПІБ). ЇХ відображення є фактом того, що користувач зайшов у систему.

- 2. Поточна дата
- 3. Поле з пропозицією щодо закупівлі медичних послуг
- 4. Поле з назвою групи медичних послуг
- 5. Термін дії подачі заяви

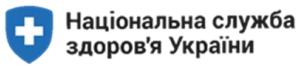

6. Поля з сірим фоном, в яких інформація завантажується з ЕСОЗ (eHealth) автоматично

7. Решту полів заповнює особа, що подає заяву, власноручно.

Важливо! Необхідно перевірити актуальність інформації.

В разі втрати актуальності інформації, ввести в ECO3 (eHealth) коректну інформацію та повторити подачу заяви через 4 години (оновлення інформації в ECO3 відбувається кожні 4 години).

#### Види полів та вимоги до їх заповнення

| N | поля                                        | символи                     | опис                                                                                       |                                                                                                    |
|---|---------------------------------------------|-----------------------------|--------------------------------------------------------------------------------------------|----------------------------------------------------------------------------------------------------|
| 1 | Поля з<br>автоматичним<br>заповненням       | Поля сірого<br>кольору      | Інформація в поля з сірим<br>фоном завантажується з<br>ECO3 (eHealth)<br>автоматично.      | • Організаційно-правова форма                                                                                                    |
| 2 | Обов'язкові до<br>заповнення                | Червона зірочка<br>*        | Поля для обов'язкового<br>заповнення                                                       | <ul> <li>Засоби для позиціснування: клин та валик, протигролежневий натрац на кожного<br/>пацієнта; функціональні ліжка для стаціонарних пацієнтів; підіомних для<br/>переміщення пацієнтів</li> </ul>                               |
| 3 | 3 випадаючим<br>списком                     | 3 трикутником<br>праворуч 🛡 | Можливість вибору<br>одного значення зі списку                                             | • Наявність окрених кіннат/залів у структурі закладу, вкі облаштовані для надання<br>реабілітаційних послуг, спрянованих на розвиток нових або вреовлення порушених<br>втрачених функцій організму<br>Обрати<br>Ток<br>ні<br>Слочани |
| 4 | 3 одиничним<br>вибором                      | 3 трикутником<br>праворуч 🛡 | Поля з випадаючим<br>списком                                                               | • Строк дії договору<br>Обрати<br>01.04 2020 - 31.12 2020                                                                                                    |
| 5 | Для внесення лише<br>числового<br>значення  | 12345                       | Поля для внесення лише<br>числової інформації                                              | * Manusi κ'ικι 55 cm фίτδοπ y залі фізичної терапії<br>1233                                                                                                    |
| 6 | Для внесення лише<br>текстового<br>значення | Абвгдеє                     | Поля для внесення лише<br>текстової інформації                                             | * Що діє на основі                                                                                                    |
| 7 | 3 поясненнями та<br>коментарями             | Зі знаком<br>питання 🕐      | Поля з поясненнями та<br>коментарями у вікні, що<br>розгортається при<br>натисканні на «?» | 1 маломоольних<br>1 населення» О<br>Будівля, доступна                                                                                                    |

#### Заява на закупівлі медичних послуг

#### ВНЕСЕННЯ ДАНИХ SMART TENDER

ЗАЯВА МІСТИТЬ НАСТУПНІ РОЗДІЛИ:

- 1. Інформація про медичний заклад
- 2. Інформація про обладнання
- 3. Інформація про зобов'язання заявника та уповноважених осіб
- 4. Статистичні дані
- 5. Інформація про місця надання послуг
- 6. Інформація про персонал медичного закладу
- 7. Прикріплення документів до заяви
- 8. Збереження заяви та накладання КЕП

**Важливо!** Оновлення даних в системі SmartTender відбувається кожні 4 години. Тому, після введення оновлених даних в ECO3 (eHealth), повторити повторну спробу потрібно НЕ відразу.

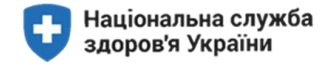

# РОЗГЛЯНЕМО ПОДАЧУ ЗАЯВИ НА ПРИКЛАДІ ГРУПИ ПОСЛУГ «ХІРУРГІЧНІ ОПЕРАЦІЇ ДОРОСЛИМ ТА ДІТЯМ У СТАЦІОНАРНИХ УМОВАХ»

#### 1. Введіть інформацію про медичний заклад

#### Дiï:

• для заповнення полів про медичний заклад, вам необхідно підготувати джерела, в яких міститься така інформація

| • Код ЄДРПОУ                                     | ∗ Повна назва закладу                                                                                     | 1. Введіть номер IBAN (міжнародний  |
|--------------------------------------------------|----------------------------------------------------------------------------------------------------|-------------------------------------|
| 01994391                                         | КОМУНАЛЬНЕ НЕКОМЕРЦИЙНЕ ПІДПРИЄМСТВО "ВИШГОРОДСЬКА 🗘 ЦЕНТРАЛЬНА РАЙОННА ЛІКАРНЯ" ВИШГОРОДСЬКОЇ РАЙОННОЇ 📈 | номер банківського рахунку), де 1-2 |
| <ul> <li>Організаційно-правова форма</li> </ul>  | 1 * IBAN                                                                                                  | символи – код країни, 3-4 символи – |
| кмп                                              |                                                                                                    | контрольне число, 5-25 символи —    |
|                                                  | le le                                                                                                    | внутрішньодержавний номер           |
| * Керівник закладу                               | 2 * Що діє на основі                                                                                      |                                     |
| Клюзко Іван Вячеславович ,Генеральний директор   |                                                                                                    | рахунку. Помер Іван можна           |
|                                                  | h.                                                                                                    | подивитися в довідці з банку.       |
| <ul> <li>Ліцензія на медичну практику</li> </ul> | <ul> <li>Ліцензія на обіг наркотичних засобів</li> </ul>                                                  | 2                                   |
| 2013-09-20 31                                    | 29-09-2019 -26-09-2024                                                                                    | 2.                                  |
|                                                  | h h                                                                                                    | Якщо Ви ФОП вкажіть № та дату       |
| виписки з ЄДР (ве                                | зодиться за шаблоном: № від)(наприк                                                                       | лад, № 2 447 000 0000 005117 від    |

08.05.2014)

Важливо! Якщо сірі поля пусті, поверніться в ЕСОЗ та заповніть необхідну інформацію Важливо! Дані про ліцензію не будуть відображатися, якщо її термін дії завершився

Дiï:

| 3  | <ul> <li>3.12. Чи наявні у закладі відділення / палати інтенсивної терапії для проведення<br/>цілодобової інтенсивної терапії та моніторингу, обладнані відповідно до табелю<br/>матеріально-технічного оснащення?</li> <li>Обрати</li> </ul> | 4  | <ul> <li>3.13. Чи наявний у закладі операційний блок, обладнананий відповідно до табелю<br/>матеріально-технічного оснащення?</li> <li>Обрати</li> </ul>                                                   |
|----|----------------------------------------------------------------------------------------------------|----|----------------------------------------------------------------------------------------------------|
| 5  | • Забезпечення можливості проведення наступних лабораторних досліджень (див.<br>перелік(?)) 🖗<br>Обрати 💌                                                                                                    | 6  | <ul> <li>3.16. Чи наявна лабораторія для проведення бактеріологічного дослідження у<br/>межах закладі або на умовах договору з підрядником?</li> <li>Обрати</li> </ul>                                     |
| 7  | <ul> <li>* 3.15. Чи забезпечена у закладі можливість проведення інструментальних досліджень?</li> <li>Обрати</li> </ul>                                                                                                    | 8  | <ul> <li>* 3.18. Чи забезпечено заклад компонентами крові у вигляді постійного запасу та/або<br/>швидкого доступу до них на умовах договору?</li> <li>Обрати</li> </ul>                                    |
| 9  | <ul> <li>3.19. ДОДАТКОВО. Чи забезпечено у закладі можливість проведення планових та екстрених хірургічних операцій?</li> <li>Обрати</li> </ul>                                                                                               | 10 | <ul> <li>З.20. ДОДАТКОВО. Чи забезпечено у закладі можливість проведення лабораторних<br/>досліджень цілодобово (максимальна тривалість отримання результату до 60<br/>хвилин)?</li> <li>Обрати</li> </ul> |
| 11 | <ul> <li>3.21. ДОДАТКОВО. Чи забезпечено у закладі можливість проведення<br/>інструментальних досліджень цілодобово?</li> <li>Обрати</li> </ul>                                                                                               | ]  | * 3.22. Вкажіть кількість наявних у закладі УЗД-апаратів з доплером                                                                                                    |

3-11. Дайте відповідь на запитання щодо відповідності закладу вимогам надання послуг, обираючи ТАК чи НІ.

Важливо! Відкривайте поля з позначкою «?» для отримання додаткових роз'яснень чи коментарів

#### 2. Введіть інформацію про обладнання

Дiï:

• для заповнення полів про медичне обладнання, вам необхідно підготувати документи, в яких міститься інформація про повний перелік медичного обладнання медичного закладу

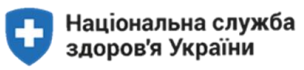

|    | <ul> <li>3.21. ДОДАТКОВО. Чи забезпечено у закладі можливість проведення<br/>інструментальних досліджень цілодобово?</li> </ul> | 12 | <ul> <li>3.22. Вкажіть кількість наявних у закладі УЗД-апаратів з доплером</li> </ul> |
|----|----------------------------------------------------------------------------------------------------|----|---------------------------------------------------------------------------------------|
|    | Обрати                                                                                                    |    |                                                                                       |
| 13 | <ul> <li>3.23. Вкажіть кількість наявних у закладі Електрокардіографів багатоканальних</li> </ul>                               | 14 | <ul> <li>3.24. Вкажіть кількість наявних у закладі рентгенівських апаратів</li> </ul> |

12-14. Введіть інформацію щодо кількості обладнання, зазначеного в полі в числовому форматі.

Важливо! В цих полях вноситься лише числова інформація.

#### 3. Інформація про зобов'язання заявника та уповноважених осіб

| 15 | 3.10. Вкажіть код ЄДРПОУ залучених осіб. Для вказання декількох, використовуйте<br>роздільник ","                                                                                                    | 16 | <ul> <li>3.31. Чи наявна у закладі програми з інфекційного контролю та дотримання заходів<br/>із запобігання інфекціям, пов'язаним з наданням медичної допомоги, відповідно до<br/>діючих наказів МОЗ України?</li> <li>Обрати</li> </ul>            |
|----|----------------------------------------------------------------------------------------------------|----|----------------------------------------------------------------------------------------------------|
| 17 | <ul> <li>• 3.32. Чи забезпечено закладом подання даних до Електронної системи охорони здоров'я на постійній основі?</li> <li>Обрати</li> </ul>                                                                                                    | 18 | <ul> <li>3.33. Чи укладено закладом договір про співпрацю із закладом служби крові щодо<br/>постачання крові та її компонентів, у якого є чинна ліцензія на провадження<br/>господарської діяльності з медичної практики?</li> <li>Обрати</li> </ul> |
| 19 | <ul> <li>* 3.34. Чи забезпечено закладом право пацієнта, який перебуває на лікуванні у<br/>відділенні інтенсивної терапії, на допуск до нього відвідувачів 24 години на добу в<br/>будь-який день тижня згідно з правилами, визначеними у наказі МОЗ № 592 від<br/>15.06.2016?</li> <li>Обрати</li> </ul> | 20 | <ul> <li>* 3.55. Чи ви підтверджуєте, що на момент подання цієї заяви заклад має чинну<br/>ліцензію на провадження господарської діяльності з медичної практики та відповідає<br/>ліцензійним умовам з медичної практики?</li> <li>Обрати</li> </ul> |
| 21 | <ul> <li>3.56. Чи ви підтверджуєте, що заклад надає медичні послуги, пов'язані з вторинною<br/>(спеціалізованою) та/або третинною (високоспеціалізованою) медичною<br/>допомогою?</li> <li>Обрати</li> </ul>                                                                                              | 22 | <ul> <li>* 3.57. Чи ви підтверджуєте, що заклад, уповноважені особи та медичні працівникі, які<br/>будуть залучені до виконання Догвору, зареєстровані в електронній системі охорони<br/>здоров я (далі - Система)?</li> <li>Обрати</li> </ul>       |
| 23 | <ul> <li>3.58. Чи ви підтверджуєте, що установчими або іншими документами не обмежено право керівника закладу підписувати договори від імені закладу без попереднього погодження власника?</li> <li>Обрати</li> </ul>                                                                                     | 24 | <ul> <li>3.59. Чи ви підтверджуєте, що ознайомились з вимогами до організації надання<br/>послуги і погоджується на них?</li> <li>Обрати</li> </ul>                                                                                                  |

15. Введіть код(и) ЄДРПОУ залучених осіб (підрядників) через крапку з комою.

16. Натисніть стрілку праворуч, оберіть із випадаючого списку ТАК чи НІ.

17. Натисніть стрілку праворуч, оберіть із випадаючого списку ТАК.

18. Натисніть стрілку праворуч, оберіть із випадаючого списку ТАК чи НІ.

19. Натисніть стрілку праворуч, оберіть із випадаючого списку ТАК чи НІ

20-21. Натисніть стрілку праворуч, оберіть із випадаючого списку ТАК.

22-23. Натисніть стрілку праворуч, оберіть із випадаючого списку ТАК чи НІ.

24. Натисніть стрілку праворуч, оберіть із випадаючого списку ТАК.

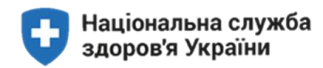

#### 4. Інформація про кількість операцій

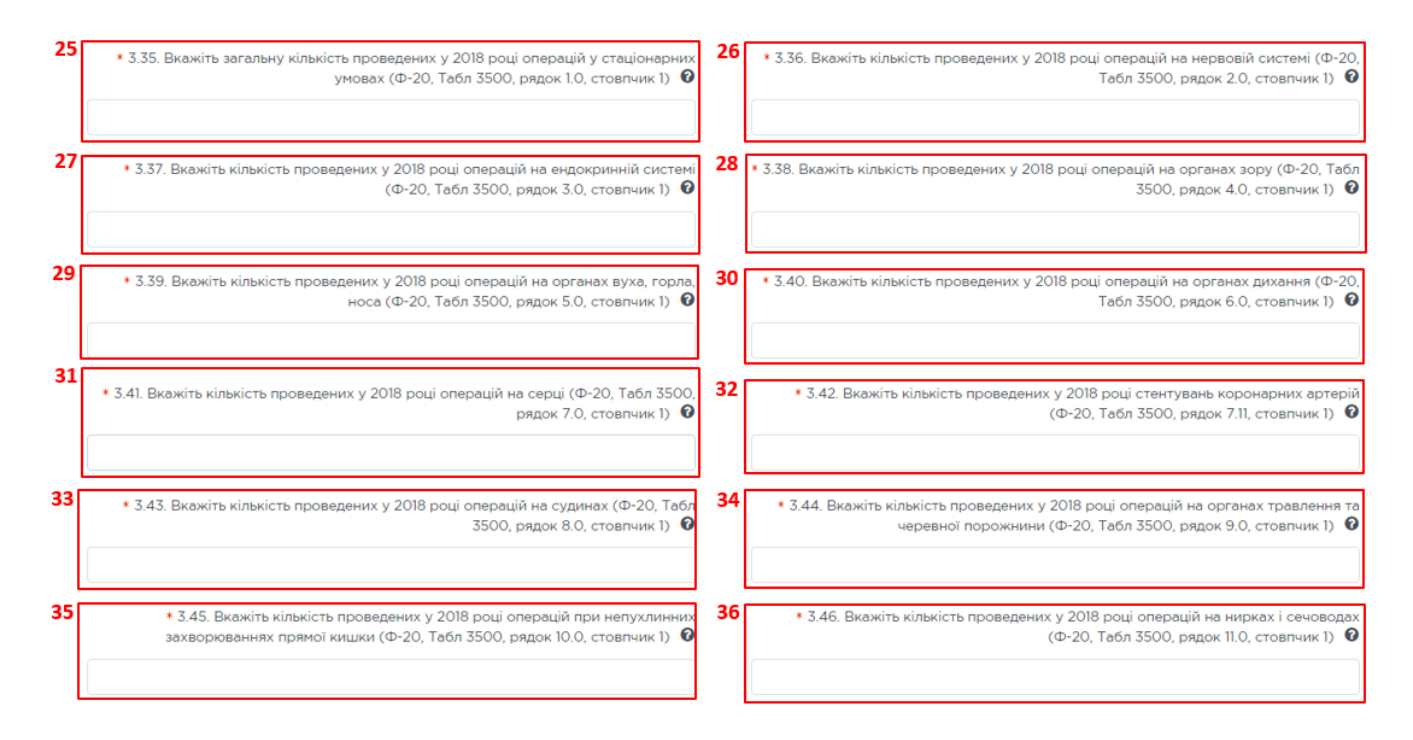

25. Введіть інформацію про загальну кількість проведених у 2018 році операцій у стаціонарних умовах (Ф-20, Табл 3500, рядок 1.0, стовпчик 1).

26. Введіть інформацію про кількість проведених у 2018 році операцій на нервовій системі (Ф-20, Табл 3500, рядок 2.0, стовпчик 1).

27. Введіть інформацію про кількість проведених у 2018 році операцій на ендокринній системі (Ф-20, Табл 3500, рядок 3.0, стовпчик 1).

28. Введіть інформацію про кількість проведених у 2018 році операцій на органах зору (Ф-20, Табл 3500, рядок 4.0, стовпчик 1).

29. Введіть інформацію про кількість проведених у 2018 році операцій на органах вуха, горла, носа (Ф-20, Табл 3500, рядок 5.0, стовпчик 1).

30. Введіть інформацію про кількість проведених у 2018 році операцій на органах дихання (Ф-20, Табл 3500, рядок 6.0, стовпчик 1).

Введіть інформацію про кількість проведених у 2018 році операцій на серці (Ф-20, Табл 3500, рядок 7.0, стовпчик
 1).

32. Введіть інформацію про кількість проведених у 2018 році стентувань коронарних артерій (Ф-20, Табл 3500, рядок 7.11, стовпчик 1).

33. Введіть інформацію про кількість проведених у 2018 році операцій на судинах (Ф-20, Табл 3500, рядок 8.0, стовпчик 1).

34. Введіть інформацію про кількість проведених у 2018 році операцій на органах травлення та черевної порожнини (Ф-20, Табл 3500, рядок 9.0, стовпчик 1).

35. Введіть інформацію про кількість проведених у 2018 році операцій при непухлинних захворюваннях прямої кишки (Ф-20, Табл 3500, рядок 10.0, стовпчик 1).

36. Введіть інформацію про кількість проведених у 2018 році операцій на нирках і сечоводах (Ф-20, Табл 3500, рядок 11.0, стовпчик 1).

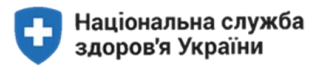

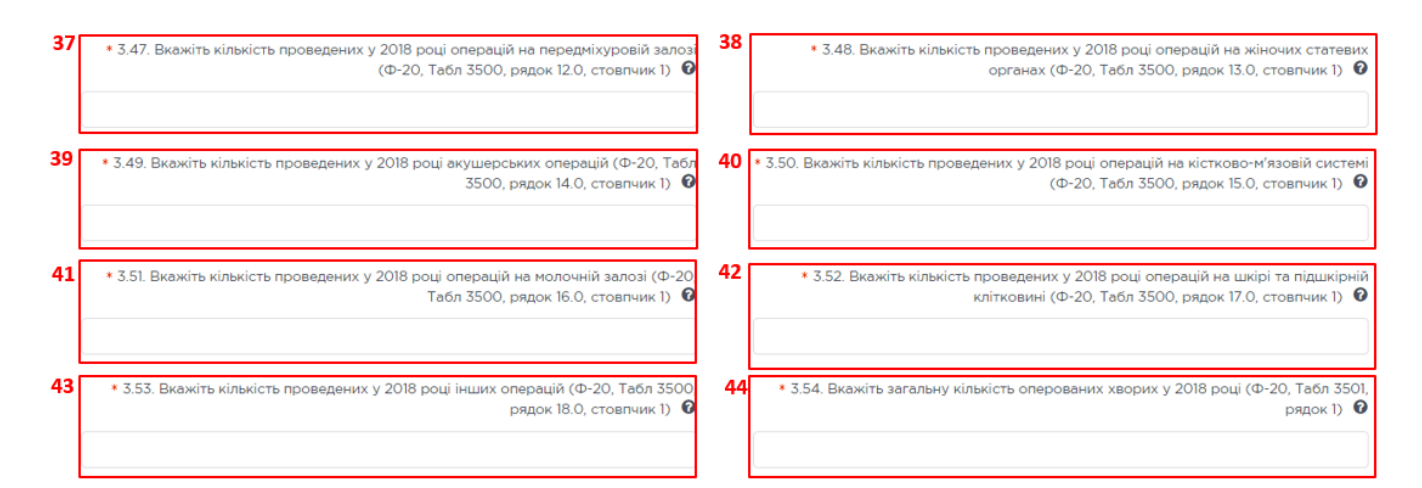

37. Введіть інформацію про кількість проведених у 2018 році операцій на передміхуровій залозі (Ф-20, Табл 3500, рядок 12.0, стовпчик 1).

38. Введіть інформацію про кількість проведених у 2018 році операцій на жіночих статевих органах (Ф-20, Табл 3500, рядок 13.0, стовпчик 1).

39. Введіть інформацію про кількість проведених у 2018 році акушерських операцій (Ф-20, Табл 3500, рядок 14.0, стовпчик 1).

40. Введіть інформацію про кількість проведених у 2018 році операцій на кістково-м'язовій системі (Ф-20, Табл 3500, рядок 15.0, стовпчик 1).

41. Введіть інформацію про кількість проведених у 2018 році операцій на молочній залозі (Ф-20, Табл 3500, рядок 16.0, стовпчик 1).

42. Введіть інформацію про кількість проведених у 2018 році операцій на шкірі та підшкірній клітковині (Ф-20, Табл 3500, рядок 17.0, стовпчик 1).

43. Введіть інформацію про кількість проведених у 2018 році інших операцій (Ф-20, Табл 3500, рядок 18.0, стовпчик 1). 44. Введіть інформацію про кількість оперованих хворих у 2018 році (Ф-20, Табл 3501, рядок 1).

#### 5. Інформація про місця надання послуг

Для заповнення інформації по кожному МІСЦЮ НАДАННЯ ПОСЛУГ, додайте потрібні місця надання послуг у список для вибору

| псце надання<br>юслуг:                    | Обрати                              | ◄ Додати місце надання послуг |
|-------------------------------------------|-------------------------------------|-------------------------------|
| окументація до пр                         | хопозиції                           |                               |
| 2окументи                                 |                                     |                               |
| Обрати файли<br>вксимальний розмір одного | файлу не повинен перевищувати 49 МБ |                               |
|                                           |                                     |                               |
|                                           |                                     |                               |

1. Натиснути кнопку ДОДАТИ МІСЦЕ НАДАННЯ ПОСЛУГ.

З'явиться список місць надання послуг, що зареєстровані в ECO3 (eHealth).

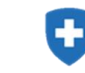

| Медична реабілітація дорослих     Місце надання     послуг:     Обрати              | Додавання аналога<br>2<br>Місце надання<br>послуг: | Х<br>•<br>•<br>•<br>• Додати місце надання послуг | 2. Натиснути 🔻 праворуч у<br>вікні ДОДАВАННЯ АНАЛОГА |
|-------------------------------------------------------------------------------------|----------------------------------------------------|---------------------------------------------------|------------------------------------------------------|
| Документація до пропозиції                                                          | Відмінити                                          | пвердини                                          |                                                      |
| В Друменти<br>В Обрати файли<br>Максимальний розкр орного файлу не повинен переекци | aerr 40 MG                                         |                                                   |                                                      |
| Подати пропоз                                                                       | ицио                                               | இ Підлисати ЕЦП/КЕП                               |                                                      |

На екрані з'явиться перелік місць надання послуг, що був занесений в ЕСОЗ при реєстрації місць надання послуг

| Медична реаб                | ілітація дорослих   | Додавання ана.<br>3      | ora X                                                                                                    |
|-----------------------------|---------------------|--------------------------|----------------------------------------------------------------------------------------------------|
| Місце надання<br>зослуг:    | Odperne<br>Dopperne | Місце надання<br>послуг: | <ul> <li>Ф Додати місце надання послуї</li> <li>Дніпропетровська обл. р-к. Жовті води кропоткіна</li> <li>4</li> </ul> |
| CONTRACTOR AND THE          |                     |                          |                                                                                                    |
| Вокументи<br>■ Обрати файли | n rosmun            |                          |                                                                                                    |

3. Оберіть з випадаючого списку місце надання послуг, де буде надаватися послуга

**Важливо!** Якщо у вас декілька місць надання послуг, ви кожен раз обираєте місце надання послуг окремо. Якщо послуга не буде надаватися в одному в перелічених місць, ми таке місце НЕ додаємо за допомогою кнопки ПІДТВЕРДИТИ.

| <ul> <li>Медична реабілітація дорослих</li> <li>Місце надання<br/>послуг:</li> <li>Оболти</li> <li>Оболти</li> <li>Оболти</li> <li>Оболти</li> <li>Оболти</li> <li>Оболти</li> <li>Оболти</li> <li>Оболти</li> </ul> | Додавання аналога<br>4<br>Місце<br>дніпРоЛЕТРОВСЬКА обл. р-к. ЖОВТІ ВОДИ Кропот<br>послуг:<br>Відчінити<br>Піла<br>видання аналога | хіна вул. 16 V<br>твердити | 4. Натисніть<br>ПІДТВЕРДИТИ | кнопку |
|----------------------------------------------------------------------------------------------------|----------------------------------------------------------------------------------------------------|----------------------------|-----------------------------|--------|
| никончистии разна дана райну на подлен перелоду                                                                                                    | 1110<br>1110                                                                                                    |                            |                             |        |

**Якщо** у вікні ДОДАВАННЯ АНАЛОГІВ відсутні місця надання послуг для вибору, то вони всі вже використовуються для подання цієї заяви.

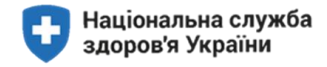

**Важливо!** Якщо в переліку місць надання послуг відсутнє одне з ваших місць надання послуг, необхідно зайти в ECO3 (eHealth) і ввести необхідну інформацію. Через деякий час знову зайти за посиланням в оголошенні і додати зареєстроване місце надання послуг через опцію +ДОДАТИ МІСЦЕ НАДАННЯ ПОСЛУГ (п. 1 цього розділу).

| Хірургічні операці<br>Місце надання<br>послуг:                                                   | Т дорослим та дітям у стаціонарних умовах<br>Дніпропетровська обл. р-н. ЖОВТІ ВОДИ Кропоткіна вул. 16 • Фонженк участь<br>5 • Понженк участь                | <ol> <li>Для заповнення інформації по<br/>доданих місцях надання послуг,<br/>необхідно вибрати місце надання<br/>послуг у випадаючому списку та</li> </ol> |
|--------------------------------------------------------------------------------------------------|----------------------------------------------------------------------------------------------------|----------------------------------------------------------------------------------------------------|
| Документація до пропоз                                                                           | иції                                                                                                    | натиснути кнопку ПРИЙНЯТИ<br>УЧАСТЬ.                                                                                                    |
| <ul> <li>Документи</li> <li>Обрати файли</li> <li>Максинкальний рознір одного файлу н</li> </ul> | е повинен перевицувати 49 МБ                                                                                                    |                                                                                                    |
| <ol> <li>Хірургічні операц</li> <li>Місце надання<br/>послуг:</li> </ol>                         | ції дорослим та дітям у стаціонарних умовах<br>ДНІПРОПЕТРОВСЬКА обл. р-к. ЖОВТІ ВОДИ Капітальний вул. 1 ♥ ↓ Додати місце надання послуг<br>✔ Прийнее учесть | 6. Для видалення інформації по<br>доданому місцю надання послуг<br>(у разі якщо його помилково<br>додано) натисніть кнопку<br>СКАСУВАТИ                    |

#### 6. Інформація про персонал медичного закладу та обладнання за місцем надання послуг

Відкриється додаткова інформацію про персонал медичного закладу

| <ul> <li>Згорнути додаткову, інформацію</li> </ul>                        |                                                                                                    |                                                                                     |
|---------------------------------------------------------------------------|----------------------------------------------------------------------------------------------------|-------------------------------------------------------------------------------------|
| Інф. учасника                                                             | <ul> <li>в 3.63. Кількість фахівців з основних вимог до спеціалізації та кількості фахівців.<br/>Ознайомтесь зі списком факівців у полі (?)</li> </ul> | <ol> <li>У разі, якщо заяву уповноважена<br/>особа – зазначається її ПІБ</li> </ol> |
|                                                                           | 5                                                                                                    |                                                                                     |
| * 3.64. Кількість лікарів-анестезіологів. Ознайомтесь з коментарем у полі | <ul> <li>\$3.65. Кількість сестер медичних стаціонару. Ознайомтесь з коментарем у полі</li> </ul>                                                      |                                                                                     |
| 1                                                                         | 5                                                                                                    |                                                                                     |
|                                                                           |                                                                                                    |                                                                                     |

Важливо! У всі поля, виділені сірим кольором, інформація підтягується автоматично з ECO3 (eHealth)

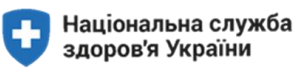

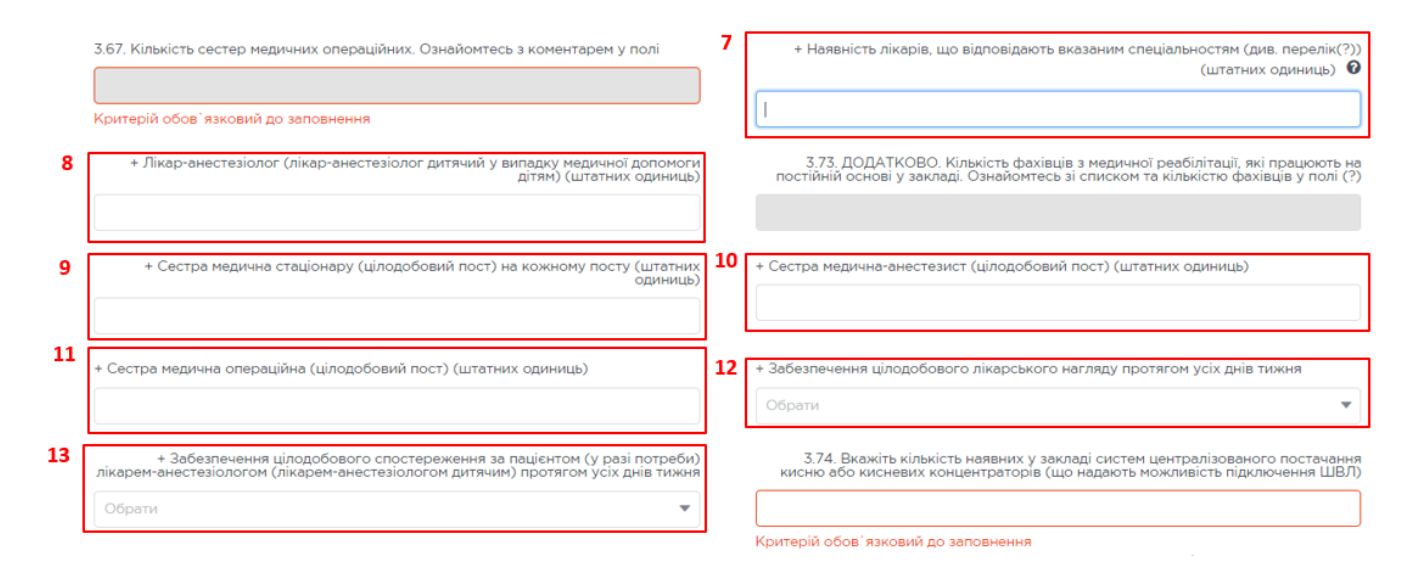

7-11.Введіть інформацію про наявність відповідних лікарів, що відповідають вказаним спеціальностям (див. перелік(?)) (штатних одиниць).

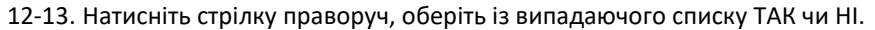

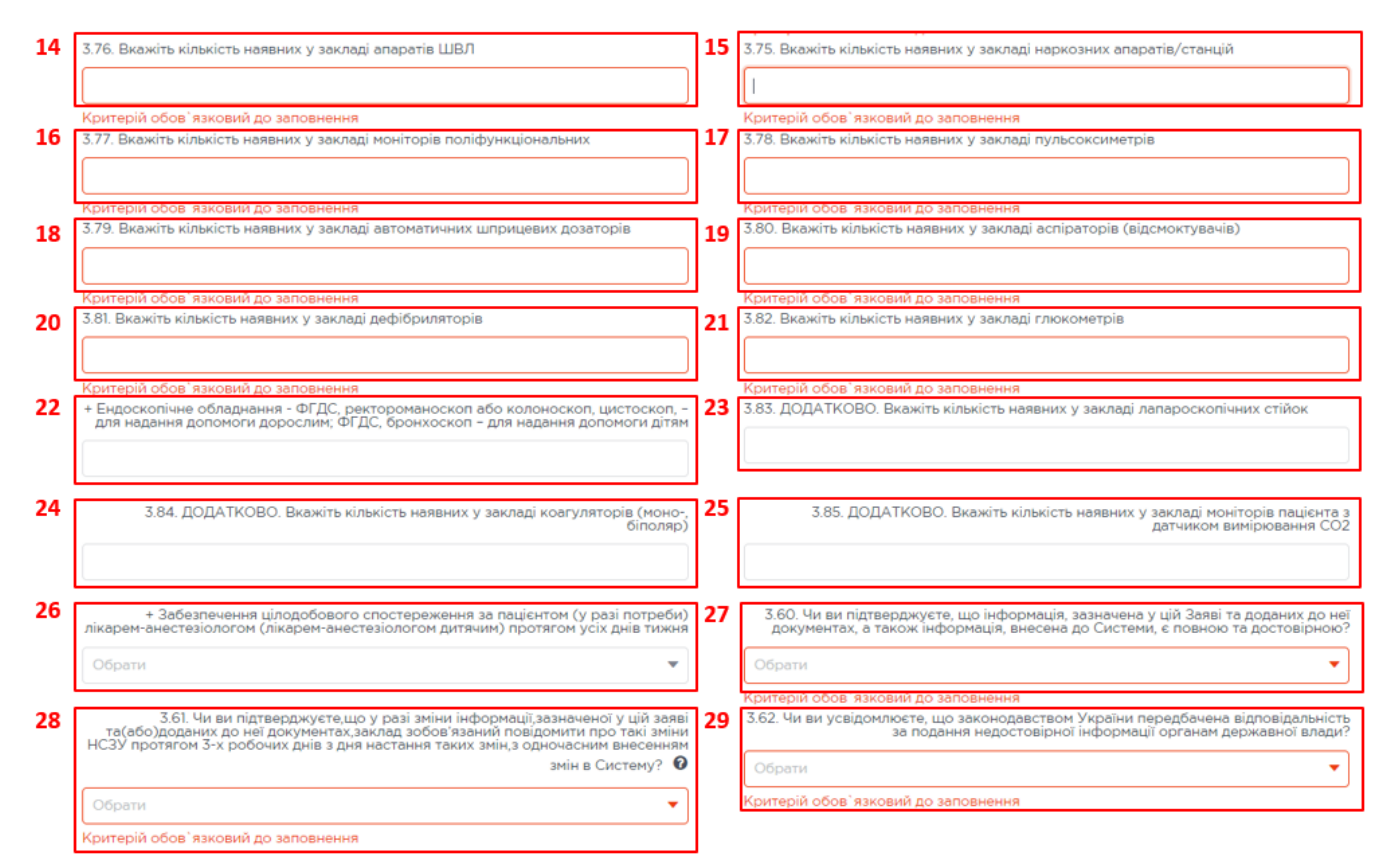

14-25. Вкажіть кількість наявного в закладі відповідного медичного обладнання у форматі сумарної кількості.

26-29. Натисніть стрілку праворуч, оберіть із випадаючого списку ТАК чи НІ.

27-29. Натисніть стрілку праворуч, оберіть із випадаючого списку ТАК.

**Якщо** у вас декілька місць надання послуг, поверніться до вибору наступного місця надання послуг, оберіть його зі списку та заповніть необхідну інформацію.

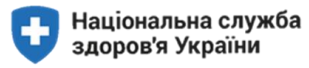

#### Прикріплення документів до заяви та подання заяви

|   | Документація до пропозиції                                                                  |                     |
|---|---------------------------------------------------------------------------------------------|---------------------|
| 1 | Порученти<br>Собрати файли<br>Накональний розпо одного файлу Не повичен перевладеати 49 Мб. |                     |
|   | Подати пропозицію                                                                           | 👰 Підлисати ЕЦП/КЕП |

1. Натисніть ОБРАТИ ФАЙЛ, віднайдіть потрібний документ та прикріпіть його до заяви. Прикріплення файлів не у всіх випадках є обов'язковим

#### Важливо! Ви можете прикріпити документ формату PDF

Важливо! Якщо заяву подає уповноважена особа, вона обов'язково кріпить РОЗПОРОЯДЖЕННЯ або НАКАЗ

| Документація до пропозиції                                     |                   | 2.  | Натиснути    | кнопку | ПОДАТИ |
|----------------------------------------------------------------|-------------------|-----|--------------|--------|--------|
| в документи                                                    |                   | ПРС | ,<br>позицію | ,      |        |
| Сбрати файли                                                   |                   |     |              |        |        |
| Максинальний рознір орного файлу не повинен перевицувати 49 Мб |                   |     |              |        |        |
| 2 Подати пропозицію                                            | Пидписати ЕЦП/КЕП |     |              |        |        |

#### Відправка заяви

**Дії** для відправки заявки:

- перевірте коректність введеної інформації в полях заяви;
- перевірте наявність КЕП;
- наявність документів в електронному вигляді, які необхідно прикріпити до заявки на вашому комп'ютері.

**Важливо!** При внесенні змін до попередньої заяви медичний заклад НЕ може обрати інші групи послуг, ніж було вказано в попередній заяві.

**Алгоритм дій** у разі, якщо не всі поля буде заповнено, після натискання кнопки ПОДАТИ ПРОПОЗИЦІЮ, система покаже перелік помилок.

Дiï:

- необхідно повернутися до полів з помилками і коректно заповнити їх.
- якщо поля, по яких система видала помилки, відносяться до місця надання послуг, то потрібно перевірити чи по всіх місцях надання послуг, що були додані у список вибору, заповнено інформацію.
   У разі, якщо заповнювати інформацію за котримось місцем надання послуг непотрібно, необхідно натиснути кнопку СКАСУВАТИ, що розташована під списком вибору.

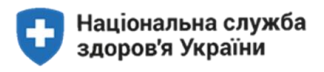

• після чого знову натиснути кнопку ПОДАТИ ПРОПОЗИЦІЮ.

| <sub>&gt;</sub> 0 800 75 10 10 Напишіть                             | нам Ще м                                                                                                    |                             |                                                                                                    | E.                                                                                                    | (1) 07 Circle 00/49/75                                                                                                    |  |  |
|---------------------------------------------------------------------|----------------------------------------------------------------------------------------------------|-----------------------------|----------------------------------------------------------------------------------------------------|----------------------------------------------------------------------------------------------------|----------------------------------------------------------------------------------------------------|--|--|
| III SmartTende                                                      | r                                                                                                    |                             |                                                                                                    | E                                                                                                    | Помилка "<br>Не введено значення для критерію<br>"Заявник усвідонлюс, що                                                                                                    |  |  |
|                                                                     | Торговий майданчик                                                                                                    | Про SmartTender             | Регламент                                                                                              | Інформаційний                                                                                             | законодавством України передбачена<br>відповідитняють за годиння<br>недостовірної інформації органая<br>доржавної влади."                                                                                                    |  |  |
|                                                                     | Головна / Закупівлі / Закупівля медичних послуг; TEST 11_Xірургічні операції дорослим та дітям у стаціонарних умовах "№5028613 |                             |                                                                                                    |                                                                                                    |                                                                                                    |  |  |
|                                                                     | ПРОПОЗИЦІЯ ПО ЗАКУПІВЛІ МЕДИЧНИХ ПОСЛУГ № 5028613                                                                              |                             |                                                                                                    |                                                                                                    | Помилка ×                                                                                                    |  |  |
| TEST II_Xірургічні операції дорослим та дітям у стаціонарних умовах |                                                                                                    | дітян у стаціонарних уновах |                                                                                                    | Прийски пропозицій до<br>31.01.2020 18:00<br>До завершення прийону проп<br>24 20 12<br>днів годик хакалин | Не веедено значенно для кратеріа<br>"Зелезик" усорантосьцо у раз знік-<br>віфорнації, зазічної у цій зава<br>Заяванка забоживаній подішанти про<br>такі анімі НСЗУ протичот 3% робонах<br>диїв з для постанит вожських зніх на<br>сплощту ізостабороглодаўнахі дохід.<br>сроченских на высажени цах злік и<br>Спостену |  |  |
|                                                                     | * Код ЄДРПОУ                                                                                                    |                             | <ul> <li>Повна назва закладу</li> </ul>                                                                | 6                                                                                                    | Омилка >>                                                                                                    |  |  |
| 01994391                                                            |                                                                                                    |                             | КОМУНАЛЬНЕ НЕКОМЕРЦІЙНЕ ПІДПРИСИСТВО "ВИШГОРОДСЬ-<br>ЦЕНТРАЛЬНА РАЙОННА ЛІКАРНЯ" ВИШГОРОДСЬКОЇ РАЙОННО |                                                                                                    | Піформація, зазначена Залаником у ції<br>Заяві та доданих до неї документах, і                                                                                                    |  |  |
|                                                                     | <ul> <li>Організаційно-правова форма</li> </ul>                                                                                | ~                           | * IBAN                                                                                                 |                                                                                                    | також нерорматя, внесяна заявников<br>(його уповноваженими особами) дл<br>Системи, с повною та достовірною"                                                                                                    |  |  |
|                                                                     | КМП                                                                                                    |                             | UA23875648395043896583456                                                                              | 7                                                                                                    |                                                                                                    |  |  |
|                                                                     | <ul> <li>Керівник закладу</li> <li>Клюзко Іван Вячеславович "Генеральни</li> </ul>                                             | й директор                  | Тільки для ФОП: № та дата вилис<br>(напр                                                               | жи з СДР (сводиться за шаблоном: №<br>акклад, № 2 447 000 0000 005117 від 08 к                            | Помилка<br>Не взедено значення для критерік<br>"Система централізованого постачання<br>кисню або кисновий концонтратор"                                                                                                    |  |  |
|                                                                     |                                                                                                    | L.                          |                                                                                                    |                                                                                                    | -                                                                                                    |  |  |
|                                                                     | <ul> <li>Distancia da manufació mustració</li> </ul>                                                                           |                             | <ul> <li>Ліцензія на обіг нархотичних засобія</li> </ul>                                               | , 🧧                                                                                                    | Номилка<br>Не взедено значения для критерія                                                                                                    |  |  |
|                                                                     | - And a second second second                                                                                                   |                             |                                                                                                    |                                                                                                    |                                                                                                    |  |  |

Якщо потрібно вилучити інформацію по місцю надання послуг, а кнопка СКАСУВАТИ відсутня, потрібно скористатися кнопкою АНУЛЮВАТИ ПРОПОЗИЦІЇ ПО ВСІМ ЛОТАМ, що розташована у верхній частині заявки

| ПРОПОЗИЦІЯ ПО ЗАКУПІВЛІ МЕДИЧНИХ ПОСЛУГ № 5044901                                                                                                    |                   |                    |                    |                     |  |
|----------------------------------------------------------------------------------------------------|-------------------|--------------------|--------------------|---------------------|--|
| TEST 03 Хірургічні операції дорослим та дітям у стаціонарних умовах       Прийом пропозицій до         31.01.2020 18:00       До завершення прийому г |                   |                    | й до<br>ийому проп | аропозицій          |  |
| Ануляція пропозиції по всім лотам                                                                                                    | <b>16</b><br>днів | <b>20</b><br>годин | 00                 | <b>35</b><br>секунд |  |

Важливо! Кнопка АНУЛЮВАТИ ПРОПОЗИЦІЇ ПО ВСІМ ЛОТАМ повністю вилучає заявку, яку вже було подано

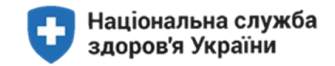

#### Накладення КЕП

#### Дiï:

- перед відправкою заяви: перевірте коректність введеної інформації в полях заяви;
- підготуйте ключ та пароль для накладення КЕП.

| Документація до пропозиції                                                                                                    | 3. Натиснути кнопку ПІЛПИСАТИ                                                      |
|----------------------------------------------------------------------------------------------------|------------------------------------------------------------------------------------|
| ■ Докуненти<br>ССОбрати файли Максинальной рознір одного файлу не повинен перевищувати 49 Мб                                                                                                    | кеп                                                                                |
| Подати пропозицію                                                                                                    |                                                                                    |
|                                                                                                    |                                                                                    |
| Адокументация до проглозици Накладения ЕЦП/КЕП на пропозицию Х<br>В документи<br>В документи<br>В документи<br>Макомальний ровно орного сайлу не повинеи перевиси<br>Макомальний ровно орного сайлу не повинеи перевиси<br>В ведіть пароль<br>закисту ключа:<br>Підлисати                                                                                                    | 4.Обрати файл приватного<br>ключа, ввести пароль та<br>натиснути кнопку ПІДПИСАТИ. |
| Подати пропозицію                                                                                                    |                                                                                    |
| QIII SmartTender       +38 0.44 337 86 64       Image: Comparison of the system of the system                                               |                                                                                    |
| так • так <b>5 С</b> ЕДЛ/ЕП услано насладено ×                                                                                                    | 1                                                                                  |
| 1.12. U who is regarding over the set part before adjustment of years and the set part of the set part of t | КЕП успішно наклалено коли                                                         |
| Документація до пропознції                                                                                                    | ви: 5.отримали сповіщення<br>6.наявне зображення відмітки                          |
| ■ Départer d'adore. ■ Objert et d'adore. Haccenetavoid privil privil privil privil y est fotones regeneragates ell PR                                                                                                    | про КЕП                                                                            |
| №         №         №         №         №         №         №         №         №         №         №         №         №         №         №         №         №         №         №         №         №         №         №         №         №         №         №         №         №         №         №         №         №         №         №         №         №         №         №         №         №         №         №         №         №         №         №         №         №         №         №         №         №         №         №         №         №         №         №         №         №         №         №         №         №         №         №         №         №         №         №         №         №         №         №         №         №         №         №         №         №         №         №         №         №         №         №         №         №         №         №         №         №         №         №         №         №         №         №         №         №         №         №         №         №         №         №                                                                                                            |                                                                                    |
| QIII SmartTender              \[                                                                                                    |                                                                                    |
| Toprozuki kalazevak Cpo SmartTender Perzamenr Indopesujikaki uemp                                                                                                    |                                                                                    |

Важливо! У разі, якщо заяву буде подавати особа (Виконавець), що не вказана в ЄДР як керівник або підписант, Виконавець робить відповідну помітку (в поле ІНФОРМАЦІЯ УЧАСНИКА вносить ПІБ особи, що підписує заяву) та обов'язково додає до заяви документ, що підтверджує повноваження такої особи – Доручення або Наказ.

Важливо! Без накладання КЕП заява вважається недійсною.

**Важливо!** Перевірте уважно всі заповнені поля на коректність і лише потім натисніть кнопку ПІДПИСАТИ КЕП

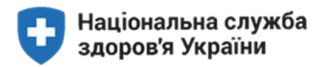

#### Поради щодо подачі заяви

|   | якщо                                                                                                    | РОЗДІЛ/ ЕТАП | Дї                                                                                                    |
|---|----------------------------------------------------------------------------------------------------|--------------|----------------------------------------------------------------------------------------------------|
| 1 | в системі ECO3 / eHealth внесено не всю<br>необхідну інформацію і ви намагаєтесь<br>зайти в систему Smart Tender через<br>ECO3 (eHealth) | Авторизація  | <ol> <li>Ви отримаєте від системи попередження про надання<br/>неповного об'єму інформації та про можливість внести<br/>необхідну інформацію.</li> <li>Зайдіть в ECO3 (eHealth)</li> <li>Введіть інформацію і збережіть їх</li> </ol> |
| 2 | в систему ECO3 / eHealth внесено<br>некоректну інформацію                                                                                | Авторизація  | <ol> <li>Ви отримаєте від системи попередження про надання<br/>некоректної інформації та про можливість внести<br/>виправлення.</li> <li>Зайдіть в ECO3 (eHealth)</li> <li>Виправте дані і збережіть їх</li> </ol>                    |
| 3 | забули пароль для входу в MIC                                                                                                    | Авторизація  | <ol> <li>Натисніть кнопку ЗАБУЛИ ПАРОЛЬ</li> <li>Введіть електронну адресу, яка зареєстрована в МІС</li> <li>Отримайте лист на пошту з новим паролем</li> </ol>                                                                       |
| 4 | є потреба змінити пароль для входу в<br>MIC                                                                                              | Авторизація  | <ol> <li>Натисніть кнопку ЗМІНИТИ ПАРОЛЬ</li> <li>Введіть існуючий пароль для входу в МІС</li> <li>Виберіть опцію ЗМІНА ПАРОЛЮ</li> <li>Введіть новий пароль</li> <li>Збережіть його</li> </ol>                                       |
| 5 | Якщо у вашого медичного закладу не<br>зареєстровано жодного лікаря або<br>місця надання послуг                                           |              | Система SmartTender видасть повідомлення і не зареєструє<br>вас в системі                                                                                                    |

**Важливо!** Якщо при вході в систему SmartTender через ECO3 (eHealth), ви отримали у зареєстровану пошту від системи попередження про надання неповного об'єму інформації. Це означає, що в системі ECO3 (eHealth) <u>внесено не всю необхідну інформацію.</u>

**Дії,** коли в систему ECO3 / eHealth **введно не всю необхідну інформацію** про медичний заклад

- зайдіть в ECO3 (e-Health)
- внесіть інформацію та збережіть її
- зайдіть на сайт https://nszu.gov.ua/ → ПРО УКЛАДЕННЯ ДОГОВОРІВ→ МЕДИЧНИМ ЗАКЛАДАМ
- оберіть ОГОЛОШЕННЯ на закупівлю медичної послуги, з надання якої маєте намір укласти договір з

НСЗУ.

1

- в тексті оголошення знайдіть посилання smarttender.biz та перейдіть до подання заяви на послугу
- після переходу відкриється вікно входу.
- натисніть клавішу ВХІД.

Дії, коли забули пароль для входу в ЕСОЗ (eHealth) або пароль потребує заміни

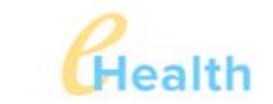

#### ВІДНОВЛЕННЯ ПАРОЛЮ ДО СИСТЕМИ EHEALTH

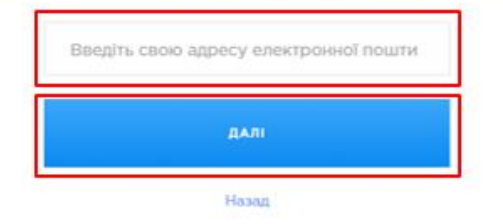

Введіть електронну адресу, яка зареєстрована в МІС Натисніть ДАЛІ Ви отримаєте на пошту, яка зареєстрована в МІС новий пароль

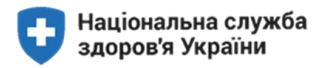

| 2 | Gealth<br>ВХІД ДЛЯ ЗМІНИ ПАРОЛЯ |
|---|---------------------------------|
|   | E-mail                          |
|   | Пароль                          |
|   | увійти                          |
|   | Нозад                           |

Введіть електронну адресу, яка зареєстрована в МІС Введіть пароль, який ви використовуєте для входу в МІС Натисніть УВІЙТИ

Змініть в системі пароль на новий і збережіть його

**Дії,** коли у вашого медичного закладу **не зареєстровано жодного лікаря** або **місця надання послуг**:

• Система SmartTender видасть повідомлення і не зареєструє вас в системі

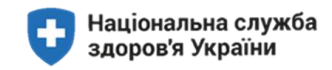

# Визначення термінів

| Nº | ТЕРМІН                           | ВИЗНАЧЕННЯ                                                                                                    |
|----|----------------------------------|----------------------------------------------------------------------------------------------------|
| 1  | ЗВІТНИЙ ПЕРІОД                   | Календарний місяць                                                                                                    |
| 2  | МЕДИЧНІ ПОСЛУГИ                  | послуги з медичного обслуговування населення (послуги з охорони здоров'я),<br>що включені до програми державних гарантій медичного обслуговування<br>населення (далі - програма медичних гарантій), які надавач зобов'язується<br>надавати згідно з цим договором, перелік та обсяг яких визначений у додатках<br>до цього договору.              |
| 3  | МІСЦЕ НАДАННЯ<br>МЕДИЧНИХ ПОСЛУГ | місце провадження надавачем або його підрядниками господарської<br>діяльності з медичної практики, в якому особам, на яких поширюються<br>державні гарантії медичного обслуговування населення згідно із Законом<br>України "Про державні фінансові гарантії медичного обслуговування<br>населення" (далі - пацієнти), надаються медичні послуги. |
| 4  | ПРАЦІВНИК НАДАВАЧА               | медичний працівник, який відповідно до законодавства має право надавати медичну допомогу та перебуває з надавачем або підрядником у трудових відносинах.                                                                                                    |
| 5  | підрядник                        | заклад охорони здоров'я або фізична особа-підприємець, які мають ліцензію<br>на провадження господарської діяльності з медичної практики та залучені<br>надавачем на підставі договору для надання окремих медичних послуг<br>пацієнтам згідно з цим договором.                                                                                   |
| 6  | МОНІТОРИНГ                       | спостереження, аналіз та систематизація замовником інформації стосовно<br>виконання надавачем умов цього договору з метою забезпечення належної<br>оплати медичних послуг, що надаються згідно з цим договором, та медичного<br>обслуговування пацієнтів згідно законодавства.                                                                    |